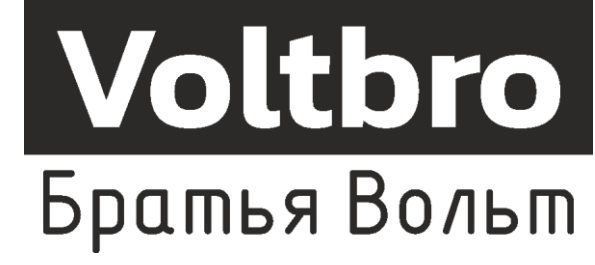

# Методические указания по подготовке

## ЧЕМПИОНАТНОГО ЦИКЛА 2024 ГОДА

## КОМПЕТЕНЦИИ

## «Эксплуатация сервисных роботов»

## ДЛЯ ОСНОВНОЙ ВОЗРАСТНОЙ КАТЕГОРИИ

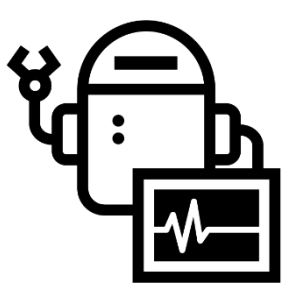

### Методические указания включают в себя следующие разделы:

| Подг | отовка оборудования к дню Д-1                              | 3  |
|------|------------------------------------------------------------|----|
| 1.   | Обновление образа ОС                                       | 3  |
| 2.   | Настройка Wi-Fi роутер полигона                            | 3  |
| 3.   | Переименование роботов в сети                              | 3  |
| 4.   | Проверка топиков на роботе                                 | 9  |
| 5.   | Проверка сервисов на роботе                                | 9  |
| 6.   | Проверка работоспособности камеры и моторов                | 10 |
| Подг | отовка оборудования после дня Д-1 перед Д1                 | 11 |
| 1.   | Обновление образа ОС                                       | 11 |
| 2.   | Настройка Wi-Fi роутер полигона                            | 11 |
| 3.   | Загрузка тестового скетча                                  | 11 |
| 4.   | Очистка истории терминала                                  | 13 |
| 5.   | Проверка установленного ПО на ноутбуках                    | 13 |
| 6.   | Выдача документации                                        | 13 |
| 7.   | Подготовка оборудования и инструмента                      | 14 |
| 8.   | Подготовка дополнительных microSD (при наличии)            | 15 |
| Взаи | модействие с оборудованием в течение соревновательных дней | 16 |
| 1.   | День Д1                                                    | 16 |
| 2.   | День Д2                                                    | 16 |

#### Подготовка оборудования к дню Д-1

1. Обновление образа ОС

Загрузить на SD-карты образ OC turtlebro\_vo.24.img.gz. Для этого необходимо следующее оборудование:

- Ноутбук с Windows 10 или выше/Ubuntu 20.04;
- Карта microSD объемом не менее 16 ГБ;
- Переходник microSD to USB/microSD to SD.

Также понадобятся следующее ПО и вспомогательные ссылки:

- Программы Etcher: <u>https://www.balena.io/etcher/</u>
- Архив образов: <u>https://yadi.sk/d/UoG8oJoXs9eqcA</u>
- Инструкция по установке образа: <u>https://manual.turtlebro.ru/administrirovanie-</u> <u>ros/raspberrypi#zagruzka-obraza-os-na-sd-kartu</u>

2. Настройка Wi-Fi роутер полигона

Настроить Wi-Fi роутер полигона на следующие настройки:

- SSID 2.4 ГГц: TurtleBro | Пароль: turtlew001
- SSID 5 ГГц: TurtleBro5G | Пароль: turtlew001
- 3. Переименование роботов в сети

Произвести переименование роботов в сети с turtlebroo1 -> turtlebro9X, где X - номер стола участника. Сделать это можно двумя способами.

Первый способ: напрямую через microSD карту
Для этого необходимо:

1. Подключить microSD к ноутбуку с Ubuntu 20.04;

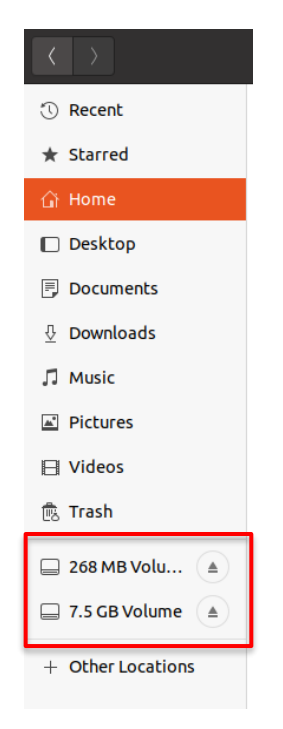

2. Зайти в раздел System, который занимает основной объем microSD карты (в системе может называться 7,5 Gb):

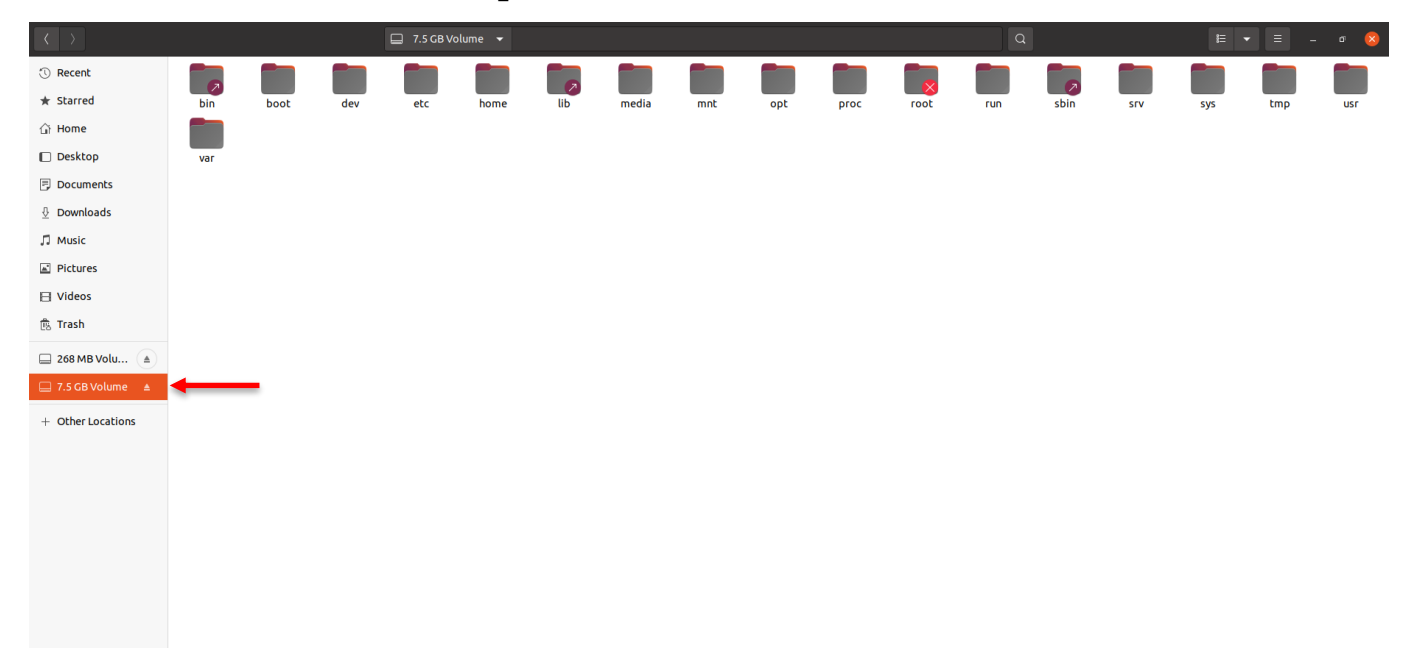

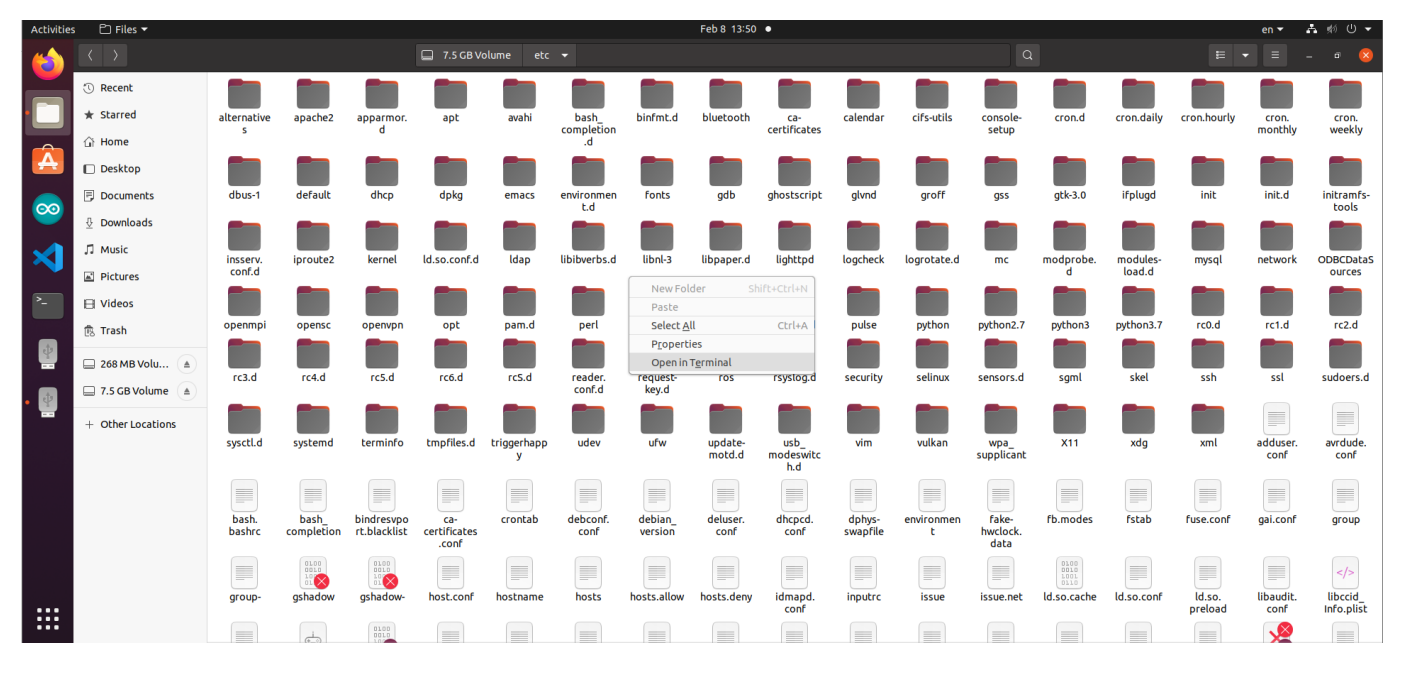

3. Перейти в папку /etc и открыть в ней терминал:

4. С помощью команд: *sudo nano hosts* и *sudo nano hostname* поменять имя робота с turtlebro01 -> turtlebro9X, где X - номер стола участника:

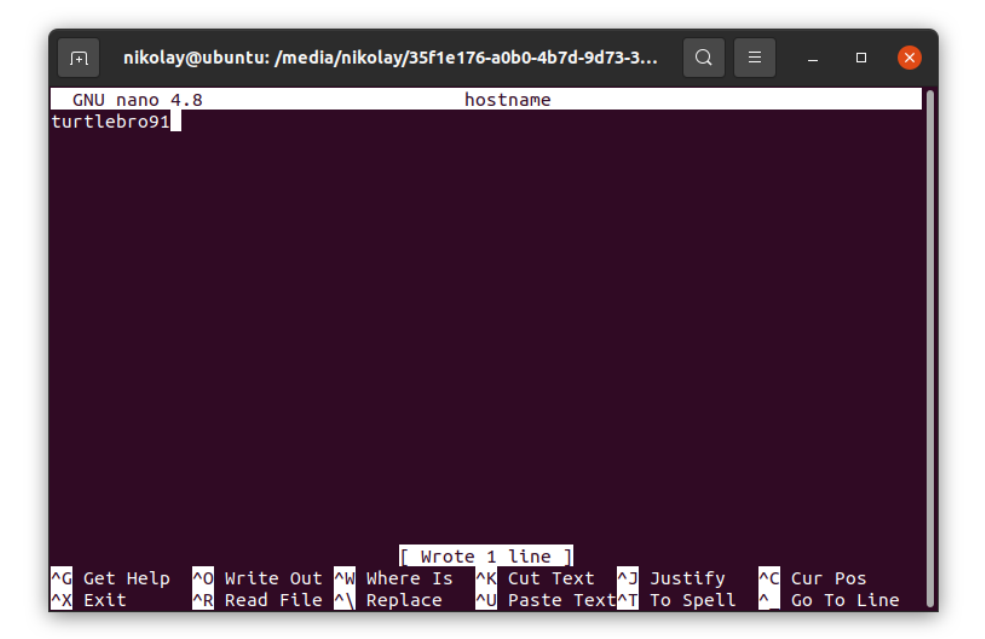

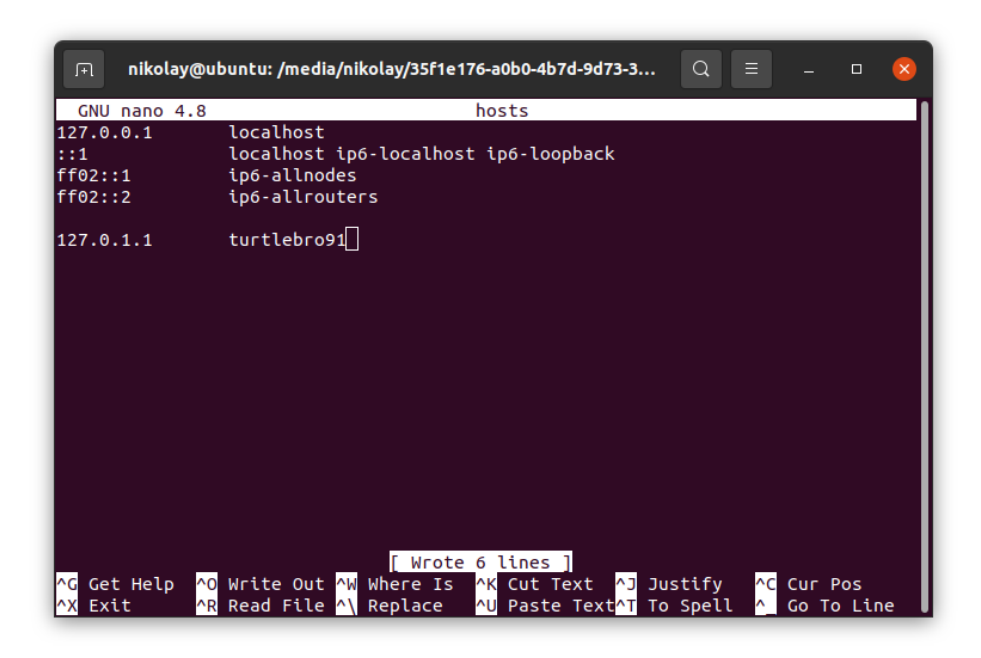

Второй способ: с помощью утилиты raspi-config Для этого необходимо:

- Вставить microSD карту в робота и включить его (Важно ! Для этого пункта необходимо выполнить пункты 1-2 данного методического указания);
- 2. Подключиться к роботу по ssh используя команды:

ssh pi@turtlebro01.local или ssh pi@ip-adpec робота

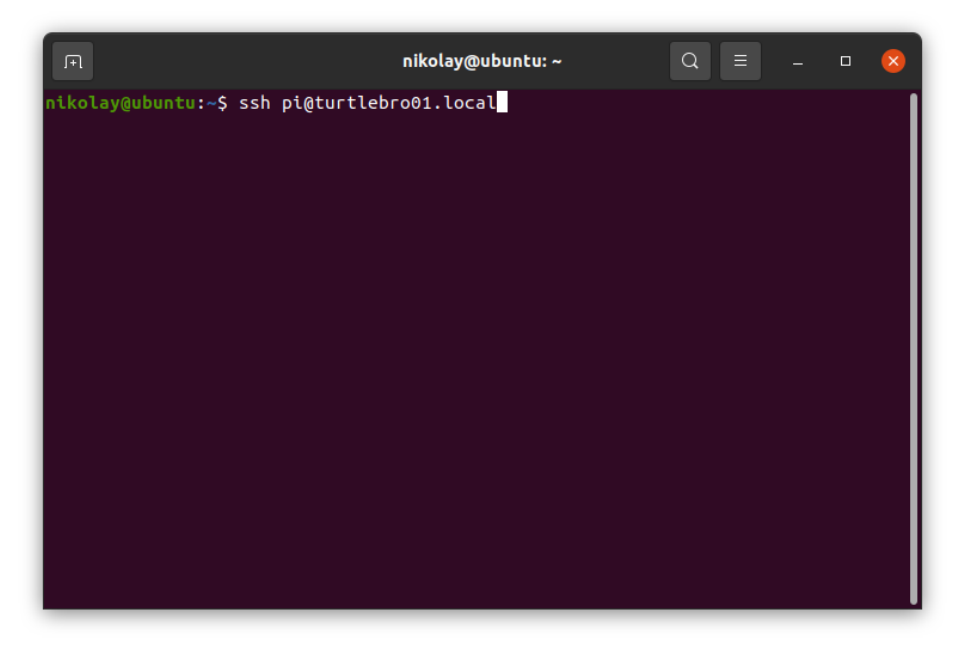

3. На роботе запустить утилиту raspi-config с помощью команды: *sudo raspi-config:* 

| F         |                                                                                                    | pi@turtlebro91: ~                                                                                                    | Q = .                                                                                     | _ 0       | × |
|-----------|----------------------------------------------------------------------------------------------------|----------------------------------------------------------------------------------------------------|-------------------------------------------------------------------------------------------|-----------|---|
| Raspberry | Pi 4 Model B Rev 1.2                                                                                                    |                                                                                                    |                                                                                           |           |   |
|           | Raspberry Pi Softwa                                                                                                    | are Configuration Tool (ra                                                                                                    | aspi-config) ⊢                                                                            |           |   |
|           | System Options<br>Display Options<br>Fretformance Options<br>Cocalisation Options<br>Advanced Options<br>Update<br>About raspi-config | Configure system setting<br>Configure display setting<br>Configure connections to<br>Configure performance set<br>Configure language and ro<br>Configure advanced settin<br>Update this tool to the<br>Information about this co | s<br>peripherals<br>ttings<br>egional setting<br>ngs<br>latest version<br>onfiguration to | gs<br>Dol |   |
|           | <select></select>                                                                                                    | <fin'< th=""><th>ish&gt;</th><th></th><th></th></fin'<>                                                                                                    | ish>                                                                                      |           |   |
|           |                                                                                                    |                                                                                                    |                                                                                           |           |   |

4. Перейти в меню System Options -> Hostname:

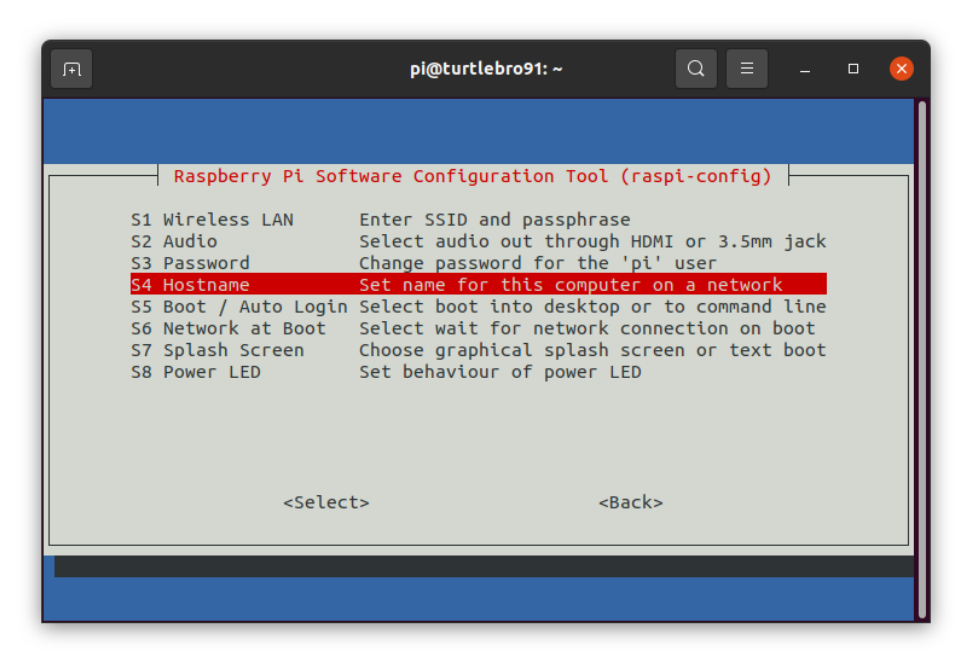

5. Поменять имя робота с turtlebro01 -> turtlebro9X, где X - номер стола участника:

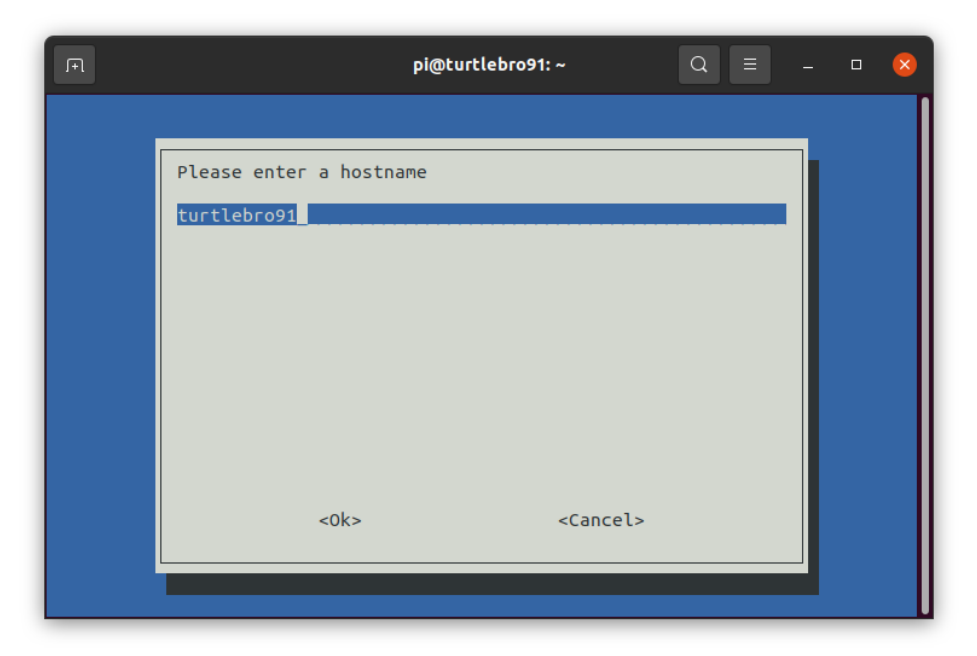

6. Завершить работу утилиты raspi-config (подтвердить перезагрузку робота). Робот загрузиться с новым именем.

#### 4. Проверка топиков на роботе

Подключиться к роботу и проверить наличие топиков. Убедиться, что они работают. Для этого необходимо в терминале (в котором выполнено подключение к роботу) выполнить следующие команды:

#### rostopic list

*rostopic echo /topic\_name* | к примеру: *rostopic echo /bat* 

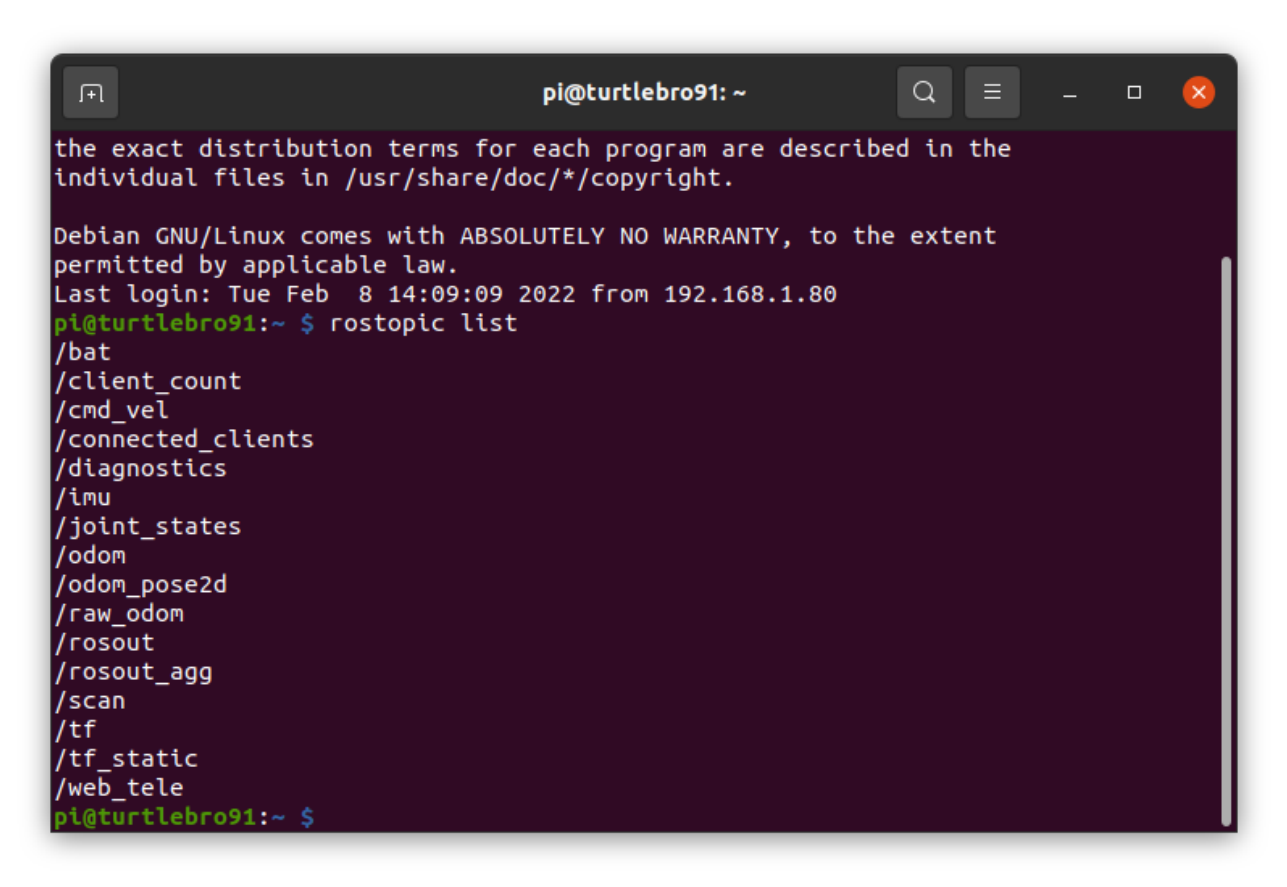

Список топиков, которые должны быть на роботе:

https://manual.turtlebro.ru/plata-turtleboard/topics

#### 5. Проверка сервисов на роботе

Проверить работают ли сервисы на роботе. Для этого необходимо в терминале (в котором выполнено подключение к роботу) выполнить следующие команды:

rosservice list rosservice call /reset

| <b>F</b>                                | pi@turtlebro91: ~ | Q |  | 8   |
|-----------------------------------------|-------------------|---|--|-----|
| pi@turtlebro91:~ \$ rosservice list     |                   |   |  | 1   |
| /arduino_serial_node/get_loggers        |                   |   |  | _ I |
| /arduino_serial_node/set_logger_level   |                   |   |  | _ I |
| /board_into                             |                   |   |  | _ I |
| /power/ceset                            |                   |   |  | _ I |
| /reset                                  |                   |   |  | _ I |
| /robot state publisher/get loggers      |                   |   |  | _ I |
| /robot state publisher/set logger level |                   |   |  | _ I |
| /rosapi/action_servers                  |                   |   |  | _ I |
| /rosapi/delete_param                    |                   |   |  | _ I |
| /rosapi/get_loggers                     |                   |   |  | _ I |
| /rosapi/get_param                       |                   |   |  | _ I |
| /rosapi/get_param_names                 |                   |   |  | _ I |
| /rosapi/get_time                        |                   |   |  |     |
| /rosapi/has_param                       |                   |   |  | _ I |
| /rosapi/message_details                 |                   |   |  | _ I |
|                                         |                   |   |  | _ I |
| /rosani/nublishers                      |                   |   |  | _ I |
| /rosapi/search param                    |                   |   |  | _ I |
| /rosapi/service host                    |                   |   |  | _ I |
| /rosapi/service node                    |                   |   |  | _ I |
| /rosapi/service_providers               |                   |   |  | _ I |
| /rosapi/service_request_details         |                   |   |  | _ I |
| /rosapi/service_response_details        |                   |   |  | _ I |
| /rosapi/service_type                    |                   |   |  | _ I |
| /rosapi/services                        |                   |   |  | _ I |
| /rosapi/services_for_type               |                   |   |  | _ I |
| /rosapi/set_logger_level                |                   |   |  | _ I |
|                                         |                   |   |  | _ I |
| /rosani/tonic type                      |                   |   |  | _ I |
| /rosapi/topics                          |                   |   |  | _ I |
| /rosapi/topics and raw types            |                   |   |  | _ I |
| /rosapi/topics_for_type                 |                   |   |  | _ I |
| /rosbridge_websocket/get_loggers        |                   |   |  | _ I |
| /rosbridge_websocket/set_logger_level   |                   |   |  | _ I |
| /rosout/get_loggers                     |                   |   |  | I   |
| /rosout/set_logger_level                |                   |   |  |     |
| /rplidarNode/get_loggers                |                   |   |  |     |
| /rplidarNode/set_logger_level           |                   |   |  |     |
| /set_pid                                |                   |   |  |     |
| /simple_odom/get_loggers                |                   |   |  |     |
| /start_motor                            |                   |   |  |     |
|                                         |                   |   |  |     |

Список доступных сервисов можно найти на <u>https://manual.turtlebro.ru/plata-turtleboard/services</u>

6. Проверка работоспособности камеры и моторов

Проверить через web-интерфейс работу камеры и моторов. Для подключения к web-интерфейсу робота, в браузере в адресной строке ввести <u>http://turtlebrogX.local:8080</u>, X - номер стола участника. Перед началом тестирования для корректности получаемых данных рекомендуется сбросить одометрию (rosservice call /reset);

Подготовка оборудования после дня Д-1 перед Д1

1. Обновление образа ОС

Необходимо выполнить действия указанные в <u>обновление образа</u> <u>OC</u>, используя образы ws\_turtlebro01\_v0.24.img.gz. Ссылка на образ: <u>https://disk.yandex.ru/d/ggQI981wNSeUxA</u>

#### !!!Необходимо выполнить переименование <u>роботов в</u> <u>сети</u>!

2. Настройка Wi-Fi роутер полигона

Настроить Wi-Fi роутер полигона на следующие настройки:

SSID 2.4 ГГц: FieldBase\_2.4G | Пароль: profi-reg-2024

SSID 5 ГГц: FieldBase\_5G | Пароль: profi-reg-2024

**!!!Обратите внимание, что имя сети и пароль, который вы** настроили должен совпадать с тем, что написано для конкурсантов в конкурсном задании!

3. Загрузка тестового скетча

Необходимо загрузить тестовый скетч на робота для проверки работоспособности микроконтроллера. Для этого необходимо:

- Подключить робота к ноутбуку используя microUSB кабель;
- Открыть Arduino IDE;
- Перейти на вкладку File -> Examples -> Blink и открыть скетч Blink:

| Ho Edit Skata                  | b Tools Hala    |                             |                     |
|--------------------------------|-----------------|-----------------------------|---------------------|
| <u>ite E</u> dit <u>S</u> ketc |                 |                             |                     |
| New                            |                 | Δ                           | <b>P</b>            |
| Open                           | Ctrl+O          | Built-in Examples           | <b>_</b>            |
| Open Recent                    | >               | 01.Basics                   | AnalogReadSerial    |
| Sketchbook                     | >               | 02.Digital                  | > BareMinimum       |
| Examples                       | >               | 03.Analog                   | > Blink             |
| Close                          | Ctrl+W          | 04.Communication            | > DigitalReadSerial |
| Save                           | Ctrl+S          | 05.Control                  | > Fade              |
| Save As                        | Ctrl+Shift+S    | 06.Sensors                  | > ReadAnalogVoltage |
| Page Setup                     | Ctrl+Shift+P    | 07.Display                  | >                   |
| Print                          | Ctrl+P          | 08.Strings                  | > , 6               |
| Preferences                    | Ctrl+Comma      | 09.USB                      | >                   |
| Quit                           | Ctrl+Q          | 10.StarterKit_BasicKit      | >                   |
| VOTA Secon()                   |                 | 11.ArduinoISP               | > ~                 |
| <                              |                 | Examples for any board      | >                   |
|                                |                 | Adafruit Circuit Playground | >                   |
|                                |                 | Bridge                      | >                   |
|                                |                 | Esplora                     | >                   |
|                                |                 | Ethernet                    | >                   |
| 7 Arduino Mega                 | or Mega 2560, A | Firmata                     | > <sup>5B0</sup>    |
|                                |                 | GSM                         | >                   |
|                                |                 | LiquidCrystal               | >                   |
|                                |                 | Robot Control               | >                   |
|                                |                 | Debet Motor                 |                     |

• Проверить, что во вкладке Tools выбраны следующие параметры:

|                                          | Blink   Arduino 1.8.15                                | - • 😣        |
|------------------------------------------|-------------------------------------------------------|--------------|
| <u>F</u> ile <u>E</u> dit <u>S</u> ketch | <u>Tools</u> <u>H</u> elp                             |              |
|                                          | Auto Format                                           | Ctrl+T       |
|                                          | Archive Sketch                                        |              |
| Blink                                    | Fix Encoding & Reload                                 |              |
| /*<br>Blink                              | Manage Libraries                                      | Ctrl+Shift+I |
| Turne on LE                              | Serial Monitor                                        | Ctrl+Shift+M |
|                                          | Serial Plotter                                        | Ctrl+Shift+L |
| Most Arduin<br>it is attac               | WiFi101 / WiFiNINA Firmware Updater                   |              |
| the correct<br>If you want               | Board: "Arduino Mega or Mega 2560"                    | >            |
| model, chec                              | Processor: "ATmega2560 (Mega 2560)"                   | >            |
| nttps://www                              | Port: "/dev/ttyUSB0"                                  | >            |
| modified 8                               | Get Board Info                                        |              |
| modified 2                               | Programmer: "AVRISP mkli"                             | >            |
| by Arturo G                              | Burn Bootloader                                       |              |
| <                                        | ·                                                     |              |
|                                          |                                                       |              |
|                                          |                                                       |              |
|                                          |                                                       |              |
| 1 Arduino Mega or                        | Mega 2560, ATmega2560 (Mega <u>2560) on <i>I</i>o</u> | dev/ttvUSB0  |
| ga or                                    |                                                       |              |

- Нажать кнопку Upload и убедиться, что скетч загрузился без ошибок и на роботе замигал светодиод L, расположенный рядом с microUSB портом.
- 4. Очистка истории терминала

Очистить историю терминала на компьютерах участников используя команду:

#### cat /dev/null > ~/.bash\_history

5. Проверка установленного ПО на ноутбуках

Необходимо проверить, чтобы на рабочих станциях конкурсантов был установлен следующий софт:

- Ubuntu 20.04;
- ROS Noetic;
- Arduino IDE;
- Visual Studio Code;
- LibreOffice;
- OBS Studio должен быть настроен на запись экранов рабочих столов со звуком из строенного микрофона.
- 6. Выдача документации

Необходимо разместить на рабочих столах ноутбуках следующую документацию:

- SMP;
- Конкурсное задание;
- Инструкцию по вводу робота в эксплуатацию;
- Акт приемки робота;
- Запрос на доукомплектование
- Журнал технического обслуживания робота

Распечатать и положить на столы конкурсантам следующую документацию:

- SMP дня Д1;
- Задание на модуль А;

#### 7. Подготовка оборудования и инструмента

Необходимо проверить, что на рабочих местах конкурсантов присутствует следующее оборудование и инструмент:

- Робот Turtlebro;
- Зарядное устройство для аккумуляторной сборки;
- Кабель microUSB (уберите этот элемент из коробки с роботом);
- Аккумуляторная сборка;
- Переходник microSD to USB/microSD to SD;
- Ящик для инструмента (при наличии);
- Набор отверток;
- Мультиметр;
- Набор ручного инструмента (бокорезы, плоскогубцы и т.д.)
- Набор проводов (6-ти разных цветов не менее 30-ти см каждый);
- Набор гильз и разъемов

Отдельно (для модуля В) необходимо подготовить следующее оборудование (набор зависит от региона и конкурсного задания):

#### Робот-курьер:

- Комплект расширения для сборки полезной нагрузки "Роботкурьер" для робота TurtleBro;
- Также необходимо подготовить аруко-маркеры клиентов и товаров, а также сами товары для перевозки (по три небольших предмета, которые помещаются в контейнер робота, одинаковые на все полигоны)

#### Робот-экскурсовод:

- Стерео-акустическую систему с элементами крепления к столу полезной нагрузки;
- Также необходимо произвести сборку оснований для крепления картин и аруко-маркеров (4 штуки на 1 полигон). Инструкцию по

сборке можно найти по ссылке: <u>https://disk.yandex.ru/i/AYpwGMkwN87plA</u>

#### Робот-инспектор:

- Комплект расширения для сборки полезной нагрузки "Роботинспектор" для робота TurtleBro;
- По 3 нагревательных элемента на один полигон.

8. Подготовка дополнительных microSD (при наличии)

В случае, если на площадке проведения имеется запасные microSD карты, то их необходимо подготовить для проведения модуля Д, для этого необходимо выполнить следующие шаги:

- Обновить образ ОС. Использовать инструкции указанные в <u>обновление образа ОС</u>, используя образ broken\_ws\_turtlebro01\_v0.24.img.gz. Ссылка на образ: <u>https://disk.yandex.ru/d/56C8lASojgwTiw</u>
- Настроить подключение к Wi-Fi сети роутера полигона напрямую через microSD карту. Для этого необходимо воспользоваться следующей инструкцией:

https://manual.turtlebro.ru/pervoe-

vklyuchenie/networking#nastroika-podklyucheniya-k-novoi-wificherez-sd-kartu

Примечание! Обратите внимание, что необходимо настраивать подключение к сети FieldBase\_5G

## Взаимодействие с оборудованием в течение соревновательных дней

#### 1. День Д1

Техническому администратору площадки необходимо:

- Модуль А. Если участник демонстрирует запрос на доукомплектование, то необходимо выдать ему элемент, который необходимо доукомплектовать (кабель microUSB);
- В случае, если после окончания модуля А больше половины конкурсантов не подключили роботов к сети полигона, то настроить им подключение, следуя следующей инструкции: <u>подключение к Wi-Fi сети роутера полигона</u>;
- Перед началом модуля В разложить каждому конкурсанту подготовленные наборы для сборки.
- Во время выполнения конкурсантами модуля В быть готовым к выдаче конкурсанту готового кабеля подключен моторов (по запросу конкурсанта) (если применимо по КЗ)
- 2. День Д2

Техническому администратору площадки необходимо:

- Перед модулем Г выставить на соревновательные полигоны по 4 стойки с картинами на полигон/3 нагревательных элемента. Места расстановки указывает Главный Эксперт.
- Сразу после окончания модуля Γ конкретным конкурсантом, попросить его выйти за пределы соревновательной площадки; поменять на роботе microSD на подготовленную в день C-1 (как описано в данной инструкции: дополнительная microSD). В случае, если дополнительных microSD на площадке не предусмотрено, необходимо подготовить их, как только конкурсант заканчивает работу над модулем Γ.

Также необходимо незаметно отключить провода подключения моторов от моторов.

 После окончания модуля Д произвести обратную замену microSD на те, что были установлены до начала модуля. В случае, если дополнительных microSD на площадке не предусмотрено, необходимо подготовить их, как только конкурсант заканчивает работу над модулем Д.